# ALL RIGHTS RESERVED

S Mobility Ltd ©2012. All rights are reserved. No part of this document can be reproduced without permission. All trademarks and brand names mentioned in this publication are property of their respective owners. While all the efforts have been made to ensure the accuracy of contents in this manual, we presume no responsibility for errors or omissions or statements of any kind, whether such errors are omissions or statements resulting from negligence, accidents, or any other cause. We operate a policy of continuous development and reserve the right to make changes, modifications and improvements to the device, device features / specifi cations or any of its parts without prior notice. Your device may have preinstalled bookmarks and links for third party internet sites and may allow you to access third party sites. These are no affiliated with Spice, and Spice does not endorse or assume liability for them. If you access such sites, take precautions for security or content. The limited warranty does not cover user manuals or any third party software, settings, content, data or links, whether included/downloaded in the product, whether included during installment, assembly, shipping or any other time in the delivery chain or otherwise and in any way acquired by you. To the extent permitted by applicable law(s), Spice does not warrant that any Spice software will meet your requirements, will work in combination with any hardware or software applications provided by a third party, that the operations of the software will be uninterrupted or error free or that any defects in the software are correctable or will be corrected

User's Manual is provided just to guide the user about the functionality of the device. This does not seem to be any certificate of technology. Some functions may vary due to modifications and up-gradations of software or due to printing mistake.

# SAFETY PRECAUTIONS

Please read the following safety guidelines before using the device.

- Do not use the phone while you are driving.
- Do not place magnetic storage media near your phone. Radiation from the phone may erase the information stored on them.
- Keep your phone and its accessories away from children.
- Mobile phones can interfere with the functioning of medical devices such as hearing aids or pacemakers. People having active medical implants should keep their cell phone at least 15 cm away from the implant.
- Permanent hearing loss may occur if you use earphones or headphones at high volume.
- Use a wireless hands-free system (headphone/ headset) with a low power Bluetooth emitter.
- Make sure the cell phone has a low SAR.
- Keep your calls short or send a text message (SMS) instead. This advice applies specially to children adolescents and pregnant women.
- Use cell phone when the signal quality is good.

# Notice:

- Do not dismantle the device or accessories otherwise, manufacturer is not liable to pay for damages as the device and accessories are not covered by warranty. Use only original batteries and charging devices.
- Please back up your important data timely and keep them properly. The company is not liable for any failure to call or loss of data due to mis-operation, poor signal or power cut, etc.
- All the screens in this manual are for reference only, and some contents actually displayed may depend upon the presetting of the

service provider or the network operator, or the SIM card. If any functions referred to in this manual are different from those of your device, please follow your device.

 Do not put use it in a place with flammable gas such as a petrol pumps. The temperature recommended for using the device is 5-35°C. Do not touch the charger, power cable or socket with wet hands. This may cause an electric shock.

If your phone or any of its accessories do not function normally, then please visit your nearest authorized service facility. The qualified personnel will assist you, and if necessary, will arrange for the service.

#### SAR (Specific Absorption Rate)

Your device conforms to the Indian guidelines for exposure to radio waves. The limits are given in terms of a unit referred to as the Specific Absorption Rate (SAR), which is a measure of the amount of radio frequency energy absorbed by the body when using a mobile phone. The SAR value as per the Indian guidelines standard is 1.6 watts per kg (Watt/kg), averaged over a 6 minutes period and taken over a volume containing a mass of 1 gram of human tissue. The highest SAR value of this device when tested is **1.061W/Kg**.

# TABLE OF CONTENTS

| ALL RIGHTS RESERVED              | 1  |
|----------------------------------|----|
| SAFETY PRECAUTIONS               | 2  |
| TABLE OF CONTENTS                | 4  |
| 1. UNDERSTANDING YOUR DEVICE     | 9  |
| 1.1 GENERAL INFO                 | 9  |
| 1.2 DEVICE OVERVIEW              |    |
| Position of Keys                 |    |
| Function of Keys                 |    |
| 2. GETTING STARTED               | 11 |
| 2.1 INSTALLING CARDS & BATTERY   |    |
| Installing SIM Card and Battery  |    |
| Installing Memory Card           |    |
| Charging the Battery             |    |
| 2.2 POWERING ON/OFF THE DEVICE   |    |
| Turning On the Device            |    |
| Turning Off the Device           |    |
| Automatic Customer Registration  |    |
| 3. BASIC OPERATIONS              | 14 |
| 3.1 CALLING                      |    |
| To Make Calls                    |    |
| Answer/Reject an Incoming Call   |    |
| Other Options during the call    |    |
| To put a call on hold            |    |
| To set up conference calls       |    |
| Manage other voice call features |    |
| VIDEO CALLING                    |    |
| 3.2 MESSAGING                    |    |
| Creating a Message               |    |
| Receiving and Managing Messages  |    |
| To reply to a text message       |    |
| To forward a text message        |    |
| To delete all text messages      |    |
|                                  |    |

|             | MULTIMEDIA MESSAGE                                                                                                    | . 18                                                                                                    |
|-------------|----------------------------------------------------------------------------------------------------|----------------------------------------------------------------------------------------------------|
|             | 3.3 CONTACTS                                                                                                    | . 19                                                                                                    |
|             | To add a Contact                                                                                                    | . 19                                                                                                    |
|             | To import contacts                                                                                                    | . 20                                                                                                    |
|             | 3.4 EMAIL                                                                                                    | . 20                                                                                                    |
|             | Setting up an Email Account                                                                                                    | . 20                                                                                                    |
|             | 3.5 BROWSER                                                                                                    | . 21                                                                                                    |
|             | To open a web page                                                                                                    | . 21                                                                                                    |
|             | To scroll the page                                                                                                    | . 21                                                                                                    |
|             | To set the Home page                                                                                                    | . 21                                                                                                    |
| 4           | . HOME SCREEN                                                                                                    | .21                                                                                                    |
|             | 4.1 STATUS BAR                                                                                                    | . 22                                                                                                    |
|             | 4.2 APPLICATION TAB                                                                                                    | . 23                                                                                                    |
|             | 4.3 CUSTOMIZING SCREEN                                                                                                    | . 23                                                                                                    |
|             | Shortcuts                                                                                                    | . 24                                                                                                    |
|             | Widgets                                                                                                    | . 24                                                                                                    |
|             | Folders                                                                                                    | . 24                                                                                                    |
|             | Setting the wallpaper                                                                                                    | . 24                                                                                                    |
|             |                                                                                                    |                                                                                                    |
| 5           | . MULTIMEDIA                                                                                                    | .25                                                                                                    |
| 5           | . <b>MULTIMEDIA</b>                                                                                                    | . <b>25</b><br>. 25                                                                                                 |
| 5           | MULTIMEDIA                                                                                                    | . <b>25</b><br>. 25<br>. 26                                                                                         |
| 5           | MULTIMEDIA.     5.1 MUSIC.     5.2 CAMERA.     Capturing an Image.                                                                                                    | .25<br>.25<br>.26<br>.26                                                                                            |
| 5           | MULTIMEDIA.<br>5.1 MUSIC.<br>5.2 CAMERA.<br>Capturing an Image.<br>Capturing a Video                                                                                                    | .25<br>.25<br>.26<br>.26<br>.27                                                                                     |
| 5           | MULTIMEDIA.<br>5.1 MUSIC.<br>5.2 CAMERA.<br>Capturing an Image.<br>Capturing a Video                                                                                                    | .25<br>.26<br>.26<br>.26<br>.27<br>.28                                                                              |
| 5           | MULTIMEDIA.   5.1 MUSIC   5.2 CAMERA.   Capturing an Image.   Capturing a Video   5.3 VIDEOS.   5.4 GALLERY                                                                                                    | .25<br>.26<br>.26<br>.27<br>.27<br>.28<br>.28                                                                       |
| 5           | MULTIMEDIA.     5.1 MUSIC     5.2 CAMERA.     Capturing an Image                                                                                                    | .25<br>.26<br>.26<br>.26<br>.27<br>.28<br>.28<br>.28                                                                |
| 5           | MULTIMEDIA.   5.1 MUSIC.   5.2 CAMERA.   Capturing an Image   Capturing a Video   5.3 VIDEOS.   5.4 GALLERY   5.5 FILE EXPLORER.   5.6 FM RADIO                                                                                                    | .25<br>.26<br>.26<br>.27<br>.28<br>.28<br>.28<br>.28<br>.28                                                         |
| 5           | MULTIMEDIA.     5.1 MUSIC.     5.2 CAMERA.     Capturing an Image.     Capturing a Video     5.3 VIDEOS.     5.4 GALLERY     5.5 FILE EXPLORER.     5.6 FM RADIO     5.7 SOUND RECORDER.                                                                                                    | .25<br>.26<br>.26<br>.27<br>.28<br>.28<br>.28<br>.28<br>.28                                                         |
| 5           | MULTIMEDIA.     5.1 MUSIC.     5.2 CAMERA.     Capturing an Image.     Capturing a Video     5.3 VIDEOS.     5.4 GALLERY     5.5 FILE EXPLORER.     5.6 FM RADIO.     5.7 SOUND RECORDER.     5.8 ANALOG TV.                                                                                  | .25<br>.26<br>.26<br>.26<br>.27<br>.28<br>.28<br>.28<br>.28<br>.29<br>.29<br>.30                                    |
| 5           | MULTIMEDIA.     5.1 MUSIC.     5.2 CAMERA.     Capturing an Image.     Capturing a Video .     5.3 VIDEOS.     5.4 GALLERY     5.5 FILE EXPLORER     5.6 FM RADIO.     5.7 SOUND RECORDER.     5.8 ANALOG TV.     NETWORK.                                                                    | .25<br>.26<br>.26<br>.26<br>.27<br>.28<br>.28<br>.28<br>.28<br>.29<br>.29<br>.30<br>.30                             |
| 5           | MULTIMEDIA                                                                                                    | .25<br>.26<br>.26<br>.26<br>.27<br>.28<br>.28<br>.28<br>.28<br>.29<br>.29<br>.30<br>.30                             |
| 5           | MULTIMEDIA                                                                                                    | .25<br>.26<br>.26<br>.26<br>.27<br>.28<br>.28<br>.28<br>.28<br>.28<br>.29<br>.29<br>.30<br>.30<br>.30<br>.31        |
| 6           | MULTIMEDIA                                                                                                    | .25<br>.26<br>.26<br>.26<br>.27<br>.28<br>.28<br>.28<br>.28<br>.29<br>.29<br>.30<br>.30<br>.30<br>.31<br>.31        |
| 6           | MULTIMEDIA.     5.1 MUSIC.     5.2 CAMERA.     Capturing an Image.     Capturing a Video     5.3 VIDEOS.     5.4 GALLERY     5.5 FILE EXPLORER.     5.6 FM RADIO.     5.7 SOUND RECORDER.     5.8 ANALOG TV.     NETWORK.     6.1 WI-FI.     Note:     6.2 3G.     6.3 BLUETOOTH.             | .25<br>.26<br>.26<br>.27<br>.28<br>.28<br>.28<br>.28<br>.28<br>.29<br>.29<br>.30<br>.30<br>.30<br>.31<br>.31        |
| 5<br>6<br>7 | MULTIMEDIA.     5.1 MUSIC.     5.2 CAMERA.     Capturing an Image.     Capturing a Video     5.3 VIDEOS.     5.4 GALLERY     5.5 FILE EXPLORER     5.6 FM RADIO     5.7 SOUND RECORDER.     5.8 ANALOG TV.     METWORK.     6.1 WI-FI.     Note:     6.2 3G.     6.3 BLUETOOTH.     SETTINGS. | .25<br>.26<br>.26<br>.26<br>.27<br>.28<br>.28<br>.28<br>.29<br>.29<br>.30<br>.30<br>.30<br>.31<br>.31<br>.31<br>.31 |

|   | 7.2 WIRELESS & NETWOKS                                                                                                    | . 32                                                                                                    |
|---|----------------------------------------------------------------------------------------------------|----------------------------------------------------------------------------------------------------|
|   | 7.3 CALL SETTINGS                                                                                                    | . 33                                                                                                    |
|   | 7.4 AUDIO PROFILES                                                                                                    | . 33                                                                                                    |
|   | 7.5 DISPLAY                                                                                                    | . 34                                                                                                    |
|   | 7.6 LOCATION                                                                                                    | . 34                                                                                                    |
|   | 7.7 SECURITY                                                                                                    | . 34                                                                                                    |
|   | 7.8 APPLICATIONS                                                                                                    | . 35                                                                                                    |
|   | 7.9 ACCOUNTS & SYNC                                                                                                    | . 35                                                                                                    |
|   | 7.10 PRIVACY                                                                                                    | .35                                                                                                    |
|   | 7.11 STORAGE                                                                                                    | . 35                                                                                                    |
|   | 7.12 LANGUAGE & KEYBOARD                                                                                                    | . 36                                                                                                    |
|   | 7.13 VOICE INPUT & OUTPUT                                                                                                    | . 36                                                                                                    |
|   | 7.14 ACCESSIBILITY                                                                                                    | . 36                                                                                                    |
|   | 7.15 DATE & TIME                                                                                                    | . 36                                                                                                    |
|   | 7.16 SCHEDULE POWER ON/OFF                                                                                                    | . 36                                                                                                    |
|   | 7.17 ABOUT PHONE                                                                                                    | . 36                                                                                                    |
| 8 | . APPLICATIONS & UTILITIES                                                                                                    | 37                                                                                                    |
|   |                                                                                                    |                                                                                                    |
|   | BSE/NSE STOCK                                                                                                    | . 37                                                                                                    |
|   | BSE/NSE STOCK                                                                                                    | . 37<br>. 37                                                                                                    |
|   | BSE/NSE STOCK<br>CALCULATOR<br>CALENDAR                                                                                                    | . 37<br>. 37<br>. 37                                                                                                    |
|   | BSE/NSE STOCK.<br>CALCULATOR                                                                                                    | . 37<br>. 37<br>. 37<br>. 37<br>. 37                                                                                                 |
|   | BSE/NSE STOCK.     CALCULATOR.     CALENDAR.     CLOCK     DOCUMENTS TO GO                                                                                                    | . 37<br>. 37<br>. 37<br>. 37<br>. 38                                                                                                 |
|   | BSE/NSE STOCK.<br>CALCULATOR.<br>CALENDAR.<br>CLOCK.<br>DOCUMENTS TO GO<br>FACEBOOK.                                                                                                    | . 37<br>. 37<br>. 37<br>. 37<br>. 37<br>. 38<br>. 38                                                                                 |
|   | BSE/NSE STOCK.     CALCULATOR.     CALENDAR.     CLOCK.     DOCUMENTS TO GO     FACEBOOK.     GMAIL                                                                                                    | . 37<br>. 37<br>. 37<br>. 37<br>. 38<br>. 38<br>. 38                                                                                 |
|   | BSE/NSE STOCK                                                                                                    | . 37<br>. 37<br>. 37<br>. 37<br>. 38<br>. 38<br>. 38<br>. 38                                                                         |
|   | BSE/NSE STOCK.     CALCULATOR                                                                                                    | . 37<br>. 37<br>. 37<br>. 37<br>. 38<br>. 38<br>. 38<br>. 39<br>. 39                                                                 |
|   | BSE/NSE STOCK.     CALCULATOR                                                                                                    | . 37<br>. 37<br>. 37<br>. 37<br>. 38<br>. 38<br>. 38<br>. 38<br>. 39<br>. 39                                                         |
|   | BSE/NSE STOCK.     CALCULATOR.     CALENDAR.     CLOCK     DOCUMENTS TO GO     FACEBOOK.     GMAIL     GO WEATHER.     GOOGLE SEARCH.     LATITUDE.     LIVE AARTI.                                                                          | . 37<br>. 37<br>. 37<br>. 37<br>. 38<br>. 38<br>. 38<br>. 38<br>. 38<br>. 39<br>. 39<br>. 39                                         |
|   | BSE/NSE STOCK.     CALCULATOR.     CALENDAR.     CLOCK.     DOCUMENTS TO GO     FACEBOOK.     GMAIL     GO WEATHER.     GOOGLE SEARCH.     LATITUDE.     LIVE AARTI.     MAPS                                                                | . 37<br>. 37<br>. 37<br>. 37<br>. 38<br>. 38<br>. 38<br>. 38<br>. 38<br>. 39<br>. 39<br>. 39<br>. 39                                 |
|   | BSE/NSE STOCK.     CALCULATOR                                                                                                    | . 37<br>. 37<br>. 37<br>. 38<br>. 38<br>. 38<br>. 38<br>. 38<br>. 39<br>. 39<br>. 39<br>. 39<br>. 39<br>. 39                         |
|   | BSE/NSE STOCK.     CALCULATOR.     CALENDAR.     CLOCK     DOCUMENTS TO GO.     FACEBOOK     GMAIL.     GO WEATHER.     GOOGLE SEARCH.     LATITUDE.     LIVE AARTI.     MAPS     MAX BUPA.     MOBILE TRACKER.                              | . 37<br>. 37<br>. 37<br>. 38<br>. 38<br>. 38<br>. 38<br>. 38<br>. 39<br>. 39<br>. 39<br>. 39<br>. 39<br>. 39<br>. 39                 |
|   | BSE/NSE STOCK.     CALCULATOR.     CALENDAR.     CLOCK     DOCUMENTS TO GO     FACEBOOK.     GMAIL     GO WEATHER.     GOOGLE SEARCH.     LATITUDE.     LIVE AARTI.     MAPS     MAX BUPA.     MOBILE TRACKER.     NAVIGATION                | . 37<br>. 37<br>. 37<br>. 38<br>. 38<br>. 38<br>. 38<br>. 39<br>. 39<br>. 39<br>. 39<br>. 39<br>. 39<br>. 39<br>. 39                 |
|   | BSE/NSE STOCK.     CALCULATOR.     CALENDAR.     CLOCK     DOCUMENTS TO GO     FACEBOOK.     GMAIL     GO WEATHER.     GOOGLE SEARCH.     LATITUDE.     LIVE AARTI.     MAPS     MAX BUPA.     MOBILE TRACKER.     NAVIGATION.     NIMBUZZ.  | . 37<br>. 37<br>. 37<br>. 37<br>. 38<br>. 38<br>. 38<br>. 38<br>. 38<br>. 39<br>. 39<br>. 39<br>. 39<br>. 39<br>. 39<br>. 39<br>. 39 |
|   | BSE/NSE STOCK.     CALCULATOR.     CALENDAR.     CLOCK     DOCUMENTS TO GO.     FACEBOOK.     GMAIL     GO WEATHER.     GOOGLE SEARCH.     LATITUDE.     LIVE AARTI.     MAPS     MAX BUPA.     MOBILE TRACKER.     NAVIGATION.     NIMBUZZ. | . 37<br>. 37<br>. 37<br>. 37<br>. 38<br>. 38<br>. 38<br>. 38<br>. 38<br>. 39<br>. 39<br>. 39<br>. 39<br>. 39<br>. 39<br>. 39<br>. 39 |

| VAGET           |  |
|-----------------|--|
| VAULT           |  |
| TOI             |  |
| TALK            |  |
| SEARCH          |  |
| SPICE GANG      |  |
| RAIL YATRA      |  |
| PROCESS MANAGER |  |
| PLAY STORE      |  |
| PLACES          |  |

# What's in the Box

Your package comes with the following items. If any of these is missing, please contact your retailer

- Handset
- USB Cable
- Travel Charger
- User manual
- Headset
- Battery
- > CD
- After Sales Service Center List

# 1. UNDERSTANDING YOUR DEVICE

#### **1.1 GENERAL INFO**

Your device is based on Android version 2.3.6 and encloses the following features:

- Dual SIM(3G +2G)
- Video Calling
- > Wi-Fi Tethering
- GPS/AGPS
- 3.2 MP + VGA Camera
- Proximity Sensor
- > 7.11 cm Capacitive touch
- ➢ HSPA

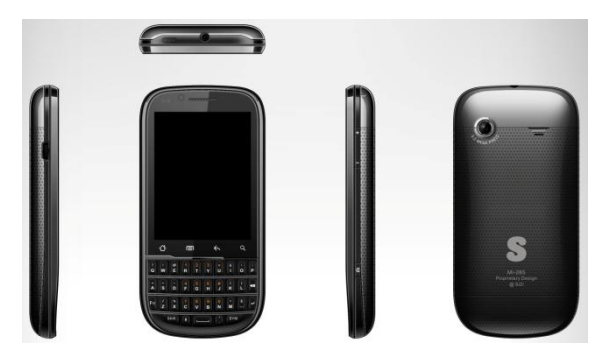

# **1.2 DEVICE OVERVIEW**

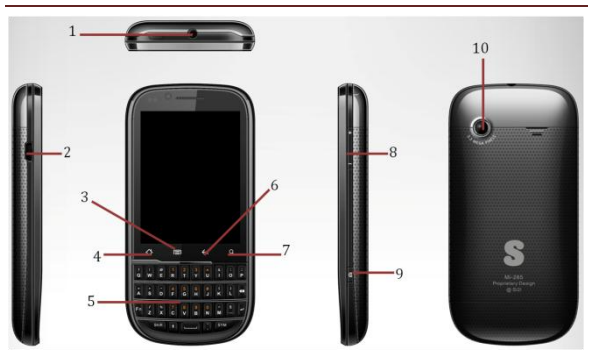

# **Position of Keys**

| 1. Headset Connector | 2.USB Connector |
|----------------------|-----------------|
| 3.Menu Key           | 4.Home Key      |
| 5.Keypad             | 6.Back Key      |
| 7.Search Key         | 8.Side/Vol Key  |
| 9.Camera Key         | 10.Camera       |

# **Function of Keys**

| Кеу       | Description                                                                                            |
|-----------|----------------------------------------------------------------------------------------------------|
| Power Key | Hold and press the key to switch on/off the device.<br>Press the key to turn on the display/deactivate |

|                  | sleep mode.                                                                                                    |
|------------------|----------------------------------------------------------------------------------------------------|
| Menu Key         | In the home screen, press the key to set<br>wallpaper, view settings, manage apps, view<br>notifications, add shortcuts, widgets, folders &<br>wallpapers to the desktop.<br>At any interface, press it to view menu options. |
| Home Key         | At any interface, press the key to return to the<br>home screen.<br>In home screen, long press the key to view<br>recently accessed features.                                                                                 |
| Back Key         | Tap to go back to the previous menu.                                                                                                    |
| Side/Volume Keys | In the home screen, press up or down to increase<br>or decrease the ringer volume.<br>While using music/video player, press the keys to<br>increase/decrease the volume.                                                      |
| Camera Key       | Long press the key to launch camera.                                                                                                    |

# 2. GETTING STARTED

# 2.1 INSTALLING CARDS & BATTERY

Please switch off your device before inserting or removing the battery/SIM card or memory card.

#### **Installing SIM Card and Battery**

Your device is provided with two SIM slots for two different SIM cards. In order to install battery and SIM card in the device, please follow the steps mentioned below:

Remove the back cover of the device.

> Hold the device with the front facing downwards; pull the battery cover

Insert the SIM cards in the device.

Attach the battery.

Push the battery cover until it clicks into place.

# Installing Memory Card

Your device supports T-Flash card, which is a multimedia memory card used to multiply the memory of the device. The T-flash card is small and should be pulled out and installed carefully and prudently in order to avoid any kind of damage. Please follow the steps mentioned below to install the memory card in the device:

- Switch off your device.
- Remove the battery cover.
- Slide the T-Flash card into the slot.
- Attach the battery.
- Push the battery cover until it clicks into place.

# **Charging the Battery**

The device prompts a warning tone and message stating insufficient battery when the battery power is low.

Please follow the instructions mentioned below to charge your device:

Plug the connector of the charger into the jack of the device.

Plug the charger into a standard AC wall outlet.

You must fully charge the battery before using the device for the first time. It is recommended to charge the battery for four hours before using the device for the first time.

When is shown on the screen, it indicates that there is not enough power and you should now charge your device. When charging is complete, the battery icon will stop flashing. If the device is turned on during charging, you can still make or answer calls, but this will consume battery power, thus will extend the charging time of the device.

# **2.2 POWERING ON/OFF THE DEVICE**

# **Turning On the Device**

After installing the SIM card and charging the battery, you are now ready to turn on your device.

- > Long press and hold the Power Key to turn on the device.
- > The first screen that appears is known as the home screen.
- > Drag the lock icon sidewards to unlock the screen.

> If the screen turns off, then press the Power Key to turn on the display.

#### **Turning Off the Device**

- Press and hold the Power Key for 5 seconds.
- A pop-up window appears, select Power off.
- Select OK to confirm.

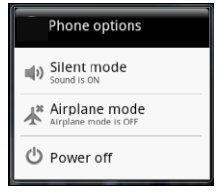

# **Automatic Customer Registration**

After 4 hours of usage a SMS from the device will be sent automatically for the customer registration.

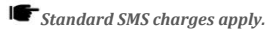

# 3. BASIC OPERATIONS

# 3.1 CALLING

#### To Make Calls

If the icon II. / II. appears on the screen, then you can make or receive calls.

To make a call, please follow the steps mentioned below:

From Home screen, select Phone icon.

> Enter the phone number using the on-screen keyboard or phone keyboard.

**T**ap **a**to erase a wrong number. Tap and hold **b**to erase the entire number.

- After entering phone number, tap or
- > To end the call, tap End

| - Y - Y  | ? <mark>6 .il 6</mark> . | 👔 🗿 7:41 лм |
|----------|--------------------------|-------------|
|          |                          |             |
|          |                          |             |
|          |                          |             |
|          | •                        |             |
| 100      | 2 ABC                    | 3 DEF       |
| 4 GHI    | 5 JKL                    | 6 MNO       |
| 7 PQRS   | 8 тих                    | 9 wxyz      |
| *        | 0 +                      | #           |
| <u> </u> | См С                     |             |

# Answer/Reject an Incoming Call

When you receive an incoming call, a notification message appears on the

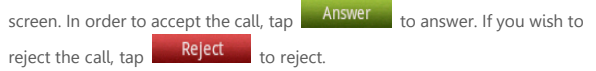

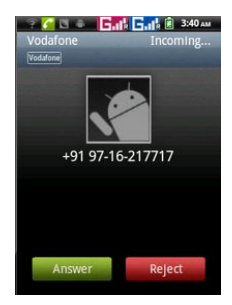

# Other Options during the call

# To put a call on hold

If you are having a call conversation and there is another incoming call, select hold to put the first call on hold. To unhold the call, select unhold.

# To set up conference calls

- > If you are already having a call conversation, select Hold to put the call on hold.
- Select Add Call to make another call. .
- > After connecting to the second call, select Merge calls to set up the conference call.

#### Manage other voice call features

During a call, please select:

- Mute: to mute/unmute the microphone.
- Hold: to hold the call.
- Speaker: switch on the speaker.
- Contacts: access the contacts.
- Add Call: add/make another call
- Dialpad: use the dial pad

# VIDEO CALLING

Your device supports Video Calling feature on 3G network. To make a call, please follow the steps mentioned below:

- From Home screen, select Phone.
- > Enter the phone number using the on-screen keyboard.

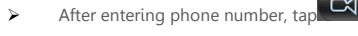

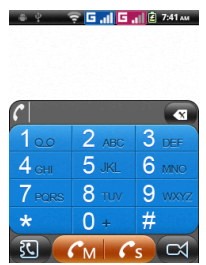

You can also make a video call by accessing the call logs. Go to Main Menu > Call Logs > Select the desired number and long press to view the options > and select Video Call. *Note: The picture clarity depends upon the network signals and availability of 3G network.* 

#### 3.2 MESSAGING

Your device features, sending and receiving of SMS (Short Message Service) and MMS (Multimedia Message Service). In the standby mode, Tap Messages icon or go to Main Menu and then select Messaging.

#### **Creating a Message**

- > Tap Compose new message.
- In To field; enter the recipient's phone number.
- > Type message in the Type to compose field.
- Tap Send.

## **Receiving and Managing Messages**

When you send and receive messages to/from a contact, these messages are grouped as a message thread. A message thread looks like an exchanged conversation.

#### To reply to a text message

- Select Messaging.
- Select a message thread to open it.
- Select Type to compose to enter your message.
- Click Send.

#### To forward a text message

- Select Messaging.
- Tap to view a message thread.
- Press and hold a message to view the message options.
- Select Forward.
- In the To field, enter the recipient's phone number.
- Click Send.

## To delete all text messages

- Select Messaging.
- Tap Menu > Delete threads.
- Select the desired threads and Click Delete to confirm.

#### To copy message text

You can use this function to copy the text from a message to a new message you are composing.

- Select Messaging.
- Select a message thread to open it.
- > Press and hold the message to view the submenu options.
- Select Copy message text.
- Go to Compose new message.
- Press and hold Type to compose.
- Select Paste to paste the copied text to your new message.

#### MULTIMEDIA MESSAGE

A Multimedia message or MMS can contain letters, image, audio or video file. To create and send a MMS, please follow the steps mentioned below:

- Select Messaging.
- Select Compose new message.
- Select Menu > Add subject.
- The message automatically gets converted into a MMS.

> In the To field, enter the recipient's phone number or email address.

- Enter the Subject.
- > To insert a picture or video file, select Menu > Attach.
- > To insert text, tap Type to Compose, and then enter your message.
- To insert an audio file, tap Menu > Attach > Audio.
- Click Send.

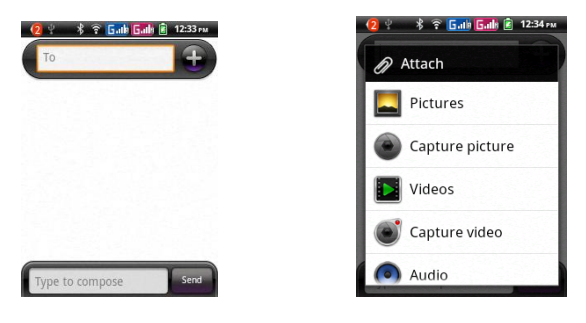

#### **3.3 CONTACTS**

Contacts refers to the phonebook that lets you store names, phone numbers, e-mail addresses and other information. You can save information such as name, picture, phone numbers, e-mail addresses, etc for each contact listed in your Contacts menu. You can add the frequently used contacts to the favorites.

#### To add a Contact

- Enter the Main Menu select Contacts.
- Tap Menu > New contact.
- Select the appropriate storage i.e. Phone/SIM 1/SIM 2
- > You can enter contact information such as name, Phone, Email etc, if you select storage as "Phone".
- > Tap Save to save the contact or tap Revert to exit without saving any change.

| 2<br>New contac | 왕 후 <b>Gade</b><br>t | <b>5.dk 👔 12:35</b> r | м |
|-----------------|----------------------|-----------------------|---|
| -               | First nam            | ie                    |   |
| •               | Last nam             | e G                   | ) |
| Phone           |                      | +                     | • |
| Mobile          | Phone                | -                     | • |
| Email           |                      | +                     | • |
| Groups          |                      |                       |   |
| Sav             |                      | Revert                |   |

#### To import contacts

- Enter the Main Menu select Contacts.
- Tap Menu > More > Import/Export.
- Select to import contacts from Phone / SIM Card / SD Card.
- > Select a particular source to import the contacts from.
- Select Next.
- Select the destination, such as Phone to copy contacts to.
- Select Next.
- Select "Select All" to import all contacts or mark the required contacts.
- Select Copy.

#### 3.4 EMAIL

Your device allows you to compose, read and send emails.

# Setting up an Email Account

- From Home screen or Main menu, Tap Email.
- Enter your Email address and Password.

> Tap Next. The device will automatically retrieve email settings.

- Enter Name and Account display name.
- Tap Done.

## 3.5 BROWSER

Browser is a tool to access the Internet.

#### To open a web page

- From the Main Menu, select Browser
- > Tap the address bar, type the URL and select  $\rightarrow$ Go
- > Tap Menu to access more functions, such as Add bookmark, History and other browser related settings.

# To scroll the page

- Use finger gestures to scroll up or down.
- > To scroll left or right, tap and swipe your finger towards right/left.

#### To set the Home page

> While viewing a web page, tap Menu > More > Settings > Set home page.

Enter the URL of page that you want to set as home page and select Ok.

# 4. HOME SCREEN

From Home screen, you can quickly access common features, view notifications of missed calls, received messages and check connection status.

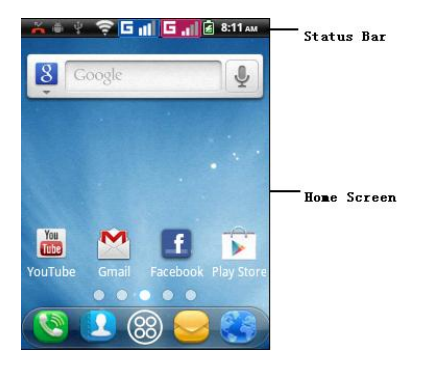

# 4.1 STATUS BAR

The Status bar icons indicate different types of information. Tap the status bar and scroll down to view notifications or view system information easily. The table below lists various icons that might appear on the status bar of the device.

| 35.al    | Network intensity of USIM(SIM) |
|----------|--------------------------------|
| Gath     | Network intensity of SIM       |
| 2        | Battery level of the device    |
| <b>F</b> | New short message              |
| Ä        | Missed call notification       |
| C        | Call in progress               |
| Ŷ        | USB connected                  |
| ۲        | GPS is on                      |

|              | Music player is running |
|--------------|-------------------------|
| $\mathbf{c}$ | Headset is plugged in   |
| <b>6</b>     | Call on hold            |
| *            | Bluetooth               |

# **4.2 APPLICATION TAB**

Tap Application Drawer to access applications and settings of the device. The Application tab enables you to access the Main Menu and select among the various utilities/features available in the device.

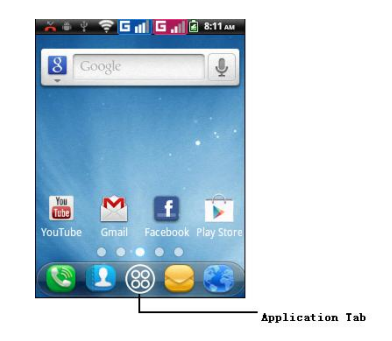

# 4.3 CUSTOMIZING SCREEN

The device features a touch screen with idle displays and access to utilities at just one-touch. Swipe right or left to navigate through various screens accessing your favorite features without entering the main menu. Each screen can be customized by adding various widgets, shortcuts and folders.

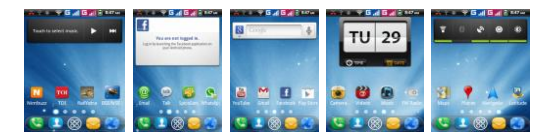

In the idle mode, tap the Menu key and select Add. You can select to add Shortcuts, Widgets, Folders or Wallpaper.

#### Shortcuts

In order to add a shortcut on the screen:

- Tap Menu > Add > Shortcuts.
- > A list of applications is displayed.
- > Tap the desired application to add on the screen.

# Widgets

Save time with live updates right on Home screen and get all of your personalized updates at one place. You may add and customize the Widgets on Home screen by:

From Home Screen, tap Menu > Add > Widgets.

> A list of all available widgets is displayed. Tap to select the widget you want to display on Home screen.

#### Folders

You can also add your most commonly used folders on the screen.

From Home Screen, tap Menu > Add > Folders. A list of all available folders is displayed. Tap to select the folder you want to display on Home screen.

# Setting the wallpaper

You can customize the wallpaper of your Home screen with default wallpaper or with pictures taken from your device.

- > In the idle mode, tap Menu silk screen
- Select your desired wallpaper from the various options:
  - Gallery
  - Live wallpapers
  - Wallpapers

# 5. MULTIMEDIA

Your device features various multimedia features, such as Music, Camera, FM Radio, Sound Recorder, Analog TV and Videos.

#### 5.1 MUSIC

Use the Music to play music files. The songs saved in your SD Card can be played using the Music of the device.

- > Tap Application Tab to enter Main Menu
- Select Music

The songs are categorized by Artist, Albums and Songs. You can make your favorite playlist by long pressing on a song and selecting Add to playlist. While listening to the music, you can choose among the various sound effects.

In the playback mode, press Menu Key, select Sound effects and choose among the various sound effects, such as BassBoost, Virtualizer, PresetReverb, Equalizer.

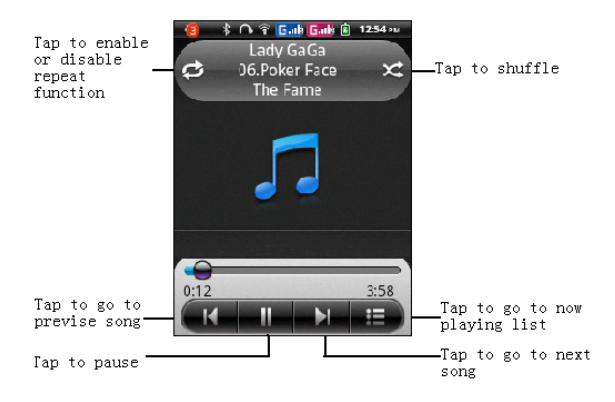

# **5.2 CAMERA**

Your device is equipped with camera and camcorder, which enables you to capture photos and videos. The rear camera is 3.2 megapixels and the front camera is VGA.

# **Capturing an Image**

> Select Camera. The screen will automatically switch to landscape view.

> Aim the phone at the subject, then fully press the camera

key or tap votake the shot.

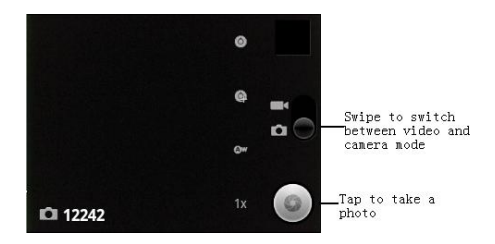

To activate the camera at anytime, press and hold the camera key on the side. To switch to the front camera, press Menu key in the camera mode and select "Front"

# **Capturing a Video**

- Select Camera > Swipe to video mode
- > To start recording, press the camera key or select
- > To stop recording, press camera key again/select

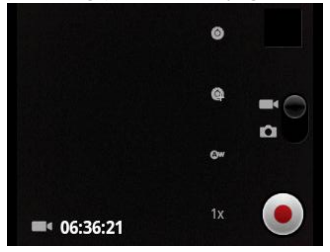

#### **5.3 VIDEOS**

You can view/play your videos stored on your SD Card through the Videos. Tap Application Tab > Main Menu > Videos to play the videos on the memory card.

# 5.4 GALLERY

You can view the captured pictures, recorded video clips, and downloaded images in the Gallery.

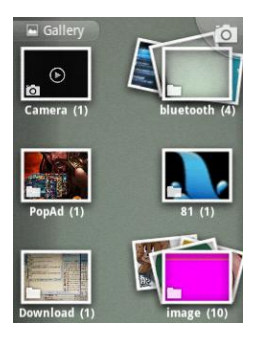

Go to main menu and select Gallery. The picture folder and video folder will be displayed. Select to view the camera pictures or camera videos. The images or videos will be displayed in thumbnails.

# **5.5 FILE EXPLORER**

You can browse, open and manage the data saved in the Device and Memory card by accessing the File Manager sub-menu. The device provides a certain space for users to manage files and supports the T-Flash card. You can use the file browser to conveniently manage various directories and files on the device and the T-Flash card.

Select File Explorer.

Select the folder list and tap the folder you want to explore.

# 5.6 FM RADIO

You can use your phone to listen to FM radio. Select FM Radio from the Menu to access the radio controls.

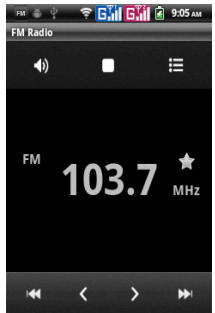

#### **5.7 SOUND RECORDER**

You can use the Sound Recorder to record sounds and also select to save the recordings in your phone. Tap Application Tab to access Main Menu > Sound Recorder.

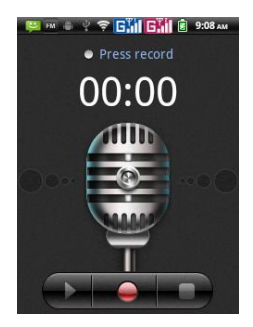

# **5.8 ANALOG TV**

The Analog TV application enables you to view free air channels on your device. Just pull out the antenna > go to the application > select menu key > set region as India.

# 6. NETWORK

# 6.1 WI-FI

Connect to a wireless network to browse Internet.

- Enter Main Menu and tap Settings.
- Tap Wireless & networks.
- Tap Wi-Fi to activate.
- > Tap Wi-Fi settings > Network notification to start detecting networks. The available networks will then be listed.
- > Tap add Wi-Fi network to add a connection.

# Note:

> If the device before the connection is successful, the equipment information will be saved in the pop-up window selected connection, select Forget to remove device information.

> If the device does not encrypt selected connection in the pop-up window to connect.

> If the device is encrypted, the pop-up window will appear, enter the password.

 $\succ$  Network connection is successful; the status bar icon appears Wi-Fi connection.

# 6.2 3G

The device supports WCDMA protocol. Please make sure that your device is turned off, then insert or remove the SIM card.

- Power off insert USIM or SIM card
- Power on
- > Open Settings, select Wireless & networks
- Select Mobile networks , enter Access Point Names interface
- Select the desired SIM
- Touch menu button, select New APN;
- Set as below:
- Name: (any name like airtel);
- APN: airtelgprs.com;
- Touch menu button, select Save;
- $\succ$   $\;$  Go back to Access Point Names interface, confirm the new APN selected.

> When connected to 3G network, a 3G icon will appear on the status bar.

# 6.3 BLUETOOTH

You can transfer data, such as music to other device using Bluetooth.

Search the device and accept/transfer data. The received data is automatically stored in the directory.

- Access Settings by entering the main menu
- Select Wireless & networks
- > Check Bluetooth to turn on Bluetooth

To make your device Discoverable, select bluetooth settings and check discoverable.

# 7. SETTINGS

Select Settings to view and adjust the settings of your device. The Settings menu is categorized into: SIM management, Wireless & networks, Call settings, Audio profiles, Display, Location, Security, Applications, Accounts & sync, Privacy, Storage, Language & keyboard, Voice input & output, Accessibility, Date & Time, Schedule power on/off and About Phone.

# 7.1 SIM MANAGEMENT

Your device supports two SIM cards, which can be managed by accessing the SIM Management sub-menu. You can select a default SIM Card and also view/change the roaming settings of the cards using this menu.

#### 7.2 WIRELESS & NETWOKS

Access this sub-menu to change/view the WLAN, Bluetooth, Mobile Networks, VPN settings and so on. Please refer to network section for detailed information on Wi-Fi and bluetooth.

To access net using GPRS service, please go to Mobile Networks > Access Point Names > select the service activated on your SIM.

# 7.3 CALL SETTINGS

You can change/view the default settings for Voice call, Video call, and so on.

#### Voice Call

Voice mail: select voice mail service and server for both SIMs.

> Call forwarding: you can select to forward a call when busy, unanswered, and unreachable for both the SIMs.

> Call barring: you can select to barred All outgoing calls and All incoming calls.

> Additional Settings: change Caller ID and Call waiting settings using this sub-menu.

#### Video Call

Configure video call settings, such as Picture for replacing local video, Enable back camera, Peer video bigger than local video, Outgoing video call, Incoming video call, and Other settings, including Call forwarding, Call barring and so on.

#### Other settings

Configure Other settings, including Fixed Dialing Numbers, Call cost, Cell broadcast, Minute reminder, Phone settings, TTY Setting and Vibrate.

# 7.4 AUDIO PROFILES

Your device provides four pre-defined user profiles that allow the operations of the device to best suit the environment you are in. The profiles are General, Silent, Meeting and Outdoor. Press the desired profile to activate. You can choose to change the Volume, ringtone, Audible touch tone, Audible selection and other settings for both General and Outdoor profile.

Press the Menu key to add a new profile or Reset the default profiles.

# 7.5 DISPLAY

With this function you can configure the display characteristics of the device including Brightness, Auto-rotate screen, Animation, and Screen timeout.

# 7.6 LOCATION

Your device supports Global Positioning System. The settings related to the location, EPO and AGPS can be configured using this sub-menu.

# 7.7 SECURITY

You can protect your device from unauthorized users by setting the  $\ensuremath{\mathsf{PIN}}$  code .

#### Set up screen lock

You can set up a lock for your screen in form of Pattern, PIN code or password.

- Go to Settings > Security
- Set up screen lock
- Select a desired form (Pattern, PIN code or password)

# Set up SIM card lock

When PIN code is enabled, you are required to enter the PIN code when switching phone on.

- Go to Main menu > Settings > Security.
- On the SIM card lock tab, select Set up SIM card lock.

 $\succ$  Tap Lock SIM card to use PIN. Check to enable, uncheck to disable.

- Enter the current PIN code.
- To change the PIN code, select Change SIM PIN.
- Enter the old PIN code.
- Enter the new PIN code and confirm.

# 7.8 APPLICATIONS

This sub-menu enables you to manage all the installed, running and applications saved in the device memory and SD card. You can remove and manage installed applications, view and control running applications, allow installation of non Spice build in market applications.

# 7.9 ACCOUNTS & SYNC

Use the Accounts & Sync to add, remove, and manage your Google and other supported accounts. You can also use these settings to control whether all applications can send, receive, and sync data on their own schedules or not.

# 7.10 PRIVACY

You can use the Privacy settings to erase the data of your device.

# 7.11 STORAGE

View and manage the data storage of your device:

Total space and Available space: Lists the amount of space on the microSD card installed in your device and the amount you have used to store photos, videos, music, and other files.

Unmount SD Card: Un-mounts the microSD card from your device so that you can format the card or safely remove it when the device is on.

Erase SD Card: Permanently erases everything on the microSD card.

Available space: The amount of internal phone storage used by the operating system, its components, applications (including those you downloaded), and their permanent and temporary data.

#### 7.12 LANGUAGE & KEYBOARD

Use the Language & Keyboard settings to select the language for the text on your device and for configuring the onscreen keyboard, including words that you've added to its dictionary.

# 7.13 VOICE INPUT & OUTPUT

Use the Voice input & output settings to select the language for voice input and output on your device and for configuring the Text-to-speech settings, including Listen to an example, Always use my settings, Default Engine, Install voice data, Speech rate, Language and Pico TTS.

# 7.14 ACCESSIBILITY

You can use the Accessibility settings to configure any accessibility plug-ins you have installed on your device.

# 7.15 DATE & TIME

You can select to set date, time and time zone using this sub-menu. Use Automatic unless you need to override the network values. Use 24-hour format: Select to set 24-hour formats on or off. Select Date format: Select from a variety of formats.

# 7.16 SCHEDULE POWER ON/OFF

You can select to set schedule power on/off: you can set power on/off the time.

# 7.17 ABOUT PHONE

You can view system information Including System updates, Status, Battery use, Legal information, Model number, Android version and so on.

# 8. APPLICATIONS & UTILITIES

For your entertainment purpose, your device is provided with several interesting games, applications and utilities. Please ensure that you have GPRS setting in your device to access the applications. Contact your operator for GPRS settings.

# **BSE/NSE STOCK**

It is a 3rd party application. The most popular and versatile stock market application! In Stocks keeps you updated on markets with real time feeds from BSE and NSE. Track what market experts are saying across business channels in one place and get the most relevant news and updates. Please ensure that you have GPRS setting in your device to access NSE/BSE Stock. Contact your operator for GPRS settings.

#### CALCULATOR

Calculator helps you perform basic arithmetic functions, such as addition, subtraction, multiplication and division.

#### CALENDAR

Calendar enables you to view the weekly/monthly wise date of the year. You can add events for each day and assign reminder for specific events.

# CLOCK

The clock function gives you an access to alarm clock, date & time and world time.

- > Tap Application Tab to enter the Main Menu
- Select Clock

> Tap Menu Key to Add alarm and change/view the Settings of already set alarms.

#### **DOCUMENTS TO GO**

This application allows you to view various files on your device. Just save your document in the memory card and view those through Documents To Go application.

#### FACEBOOK

Facebook is a very popular social networking site around the world giving people the power to share and make the world more open and connected. Millions of people use Facebook everyday to keep up with friends, uploads an unlimited number of photos, share links and videos, and learn more about the people they meet. Please ensure that you have GPRS settings in your device to open Facebook. Contact

#### GMAIL

Gmail is Google's web-based email service. Google Mail is configured when you first set up your device. Depending on your synchronization settings, Google Mail on your device is automatically synchronized with your Google Mail account on the web.

Go to Main Menu > Gmail.

Select Create or Sign in your Google account.

Follow the on screen instructions to login or create your Gmail username and password.

Once logged in, you can begin reading and sending emails from your Gmail account.

your operator for GPRS settings.

#### **GO WEATHER**

GO Weather delivers the most accurate weather information from anywhere at any time. GoWeather application gives you information related to the weather in your city. It is a third party GPRS based application; please contact your operator to activate GPRS.

# **GOOGLE SEARCH**

Now your device enables you to find anything anywhere with Google Search. Please ensure that you have GPRS activated on your SIM card before using this service. Just type your query in the search bar and tap  $\rightarrow$  icon. The result page will open up.

#### LATITUDE

You can search your latitude.

#### LIVE AARTI

Live Aarti allow users to listen to live prayers from revered shrines on their mobile phones. Mobile customers can listen to live pujas and aartis from the Tirupati Balaji, Sidhi Vinayak, Shirdi Sai Baba, Bangla Sahib and many more shrines through the Live Aarti service. Call charges applicable.

#### MAPS

Maps is Google's mapping service to search for places of interest.

#### MAX BUPA

The application enables you to find the closet Max Bupa partner hospital or a speciality physician and contact numbers of emergency services & helpline numbers.

#### **MOBILE TRACKER**

Now be sure of your mobile phones with Mobile Tracker offered by Spice Mobiles. This feature allows users to track their phone if they are lost or stolen. Switch on Mobile Tracker application and whenever a new SIM is inserted in your phone you will receive a SMS on pre defined numbers.

# NAVIGATION

Navigation service. Do not manipulate this application while driving. traffic data is not real-time, and directions may be wrong, dangerous, prohibited, or involve ferries. Walking routes may be missing sidewalks or pedestrian paths.

#### NIMBUZZ

Nimbuzz, another path-breaking innovation is available exclusively to the users of Spice Mobiles. Nimbuzz is a common IM platform that allows one to chat, message and send files on the move. This service is common for most of the commonly used IM portals including Skype, MSN, yahoo, ICQ, AIM, Google talk – one log-in, one contact list for all accounts.

# NOTES

Press the "+" icon at the upper right side of the screen to add notes. Press the Menu Keyto select 'Add note', 'New folder', 'Move into folder' and 'Delete' items.

#### NQ MOBILE

Your device is pre-loaded with NQ Mobile Security Antivirus, which protects your device from malwares, spywares and viruses. The application blocks virues and Trojans and uninstalls malicious apps to protect your phone from hacking.

#### PLACES

Places helps you discover nearby places you'll love. Quickly search for Restaurants, Cafes, Bars and other places, while on the go.

Places also makes it easy to quickly rate the places you visit. By rating places you'll get place recommendations based on the places you like and recommendations from your friends

#### PLAY STORE

Play store allows you to find and download applications and fun games for your device.

- Go to Main Menu > Play Store.
- Setup your Google account.
- Select Create to create a new account or Sign in to sign in your existing account.

Once you are signed in you can begin searching and downloading programs from the market. Tap Apps to view the list of applications available and tap Games to view the list of games available. You can also tap Downloads to view the programs you have previously downloaded.

The services/applications provided by Play Store solely belong to Google and are not affiliated with Spice, and Spice does not assume liability for them.

#### PROCESS MANAGER

This sub-menu lets you view currenlty running applications. Moreover, you can also view the CPU utilization and memory available.

#### RAIL YATRA

Rail Yatra is an application to help you track your Train PNR's, Check Seat availability, Train schedule, Train Names. It is based on the SMS 139 service

of Spice.

# SPICE GANG

SpiceGang has different content categories from where you can download wallpapers, play GPRS games, get sports update, connect to your friends and do much more. All services within Spice Gang are GPRS based services. Please contact your operator for GPRS settings.

#### SEARCH

Input key words to search the web, messages, applications, contacts, call history, music, etc.

#### TALK

Google Talk is Google's instant messaging program.

To sign in to Google Talk

Go to Main Menu > Google Talk.

Select Create or Sign in your Google account.

Follow the on screen instructions to login or create your Gmail username and password.

Once logged in, you can begin using Google Talk and View friend's list, Add friends to friend's list, sign out and view terms and privacy.

# T 0 I

The Times of India is newspaper. It brings the Latest & Top Breaking News on Politics and Current Affairs in India.

# VAULT

Now protect your device from unauthorized access by using this application. The app enables you to protect your call logs, images and

other card content from unauthorize use.

#### **VOICE SEARCH**

Search the web and your phone by voice and control your phone with Voice Actions. Quickly search your phone, web and nearby locations by speaking, instead of typing. Call your contacts, get directions, and control your phone with Voice Actions.

#### WHATSAPP

Now you can stay in touch with your friends on WhatsApp application. Download the latest version of WhatsApp by clicking the WhatsApp and chat with your friends anytime anywhere. It is a third party GPRS based application; please contact your operator to activate GPRS.

#### YOU TUBE

YouTube is an online video streaming service that allows you to view, search, and upload videos.

To start using YouTube

Tap the Application Tab to enter Main Menu > Select YouTube.

Videos are grouped into various categories. Tap a category to see the available videos for that category and Select a video to play it.

# 9. SPECIFICATIONS

| Screen (QVGA) | 240*320                                   |
|---------------|-------------------------------------------|
| Battery       | 1400 mAh                                  |
| Dimensions    | 116.5*58.4*12.69mm                        |
| Weight        | 109g with battery and 79g without battery |
| GSM Band      | 900/1800,WCDMA: 2100                      |
| Standby Time  | about 210~255 hours*                      |
| Talk Time     | 2G =480min*                               |
|               | 3G =320min*                               |
| USB           | Yes                                       |
| PowerAdapter  | Input:100-300V/0.15A                      |
|               | Output:DC5V/500mA                         |

\*Depending upon local network signl strength.

# **10. SUPPORT AND CONTACT**

You can visit **www.spice-mobile.com** for additional information, downloads and services related to your Spice handset.

For further assistance or queries, you can call on SPICE customer care number 1800-300-77423 (toll free) or mail at **customercare@smobility.in** or product@smobility.in.

Note: After sales service of the device is confined to the country in which the purchasing is done.

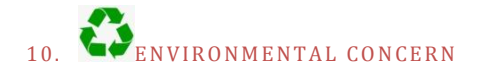

# Help us save Our Environment...GO GREEN..!!

All our endeavors are directed towards providing environment friendly products to you. The material used in our devices are recyclable and can be reused to make new products. We strive to make products that are safe for our consumers as well as the environment. Come join hands with us and make world a better place to live.

Preserve natural resources for future generations by recycling your phone. The phone contains some metals, when recycled properly; these can be put back into circulation, decreasing the need for new metal mining. Recycling reduces the need for raw materials, saves energy, helps mitigate Global Warming and reduces pollution, reduces waste products in landfills; therefore preserving natural resources for the future and saving the planet.

Follow some simple steps and contribute towards saving the planet. **DOs** 

- Recycle your handset and its accessories.
- To protect natural resources and to promote re-use of the material, kindly separate batteries from other type of waste.

#### DONTs

- Do not dispose off your mobile and its battery in fire.
- Do not dispose your mobile with the regular waste.
- Do not over charge your handset. Remove the charger when battery is full.

# Don't trash your phone, instead RECYCLE it

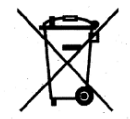

This logo signifies that this product and/or its constituents should not be disposed off with other household waste.

# Hazards of Improper handling, accidental breakage, damage and /or improper recycling of hazardous elements

If this product is improperly handled, broken or damaged or carelessly recycled or disposed off in the fire, can result in environmental and data security

concerns, including the following :

- Affect nearly every system in the human body and result in birth defects, brain, heart, liver, kidney and skeletal system damage. They will also significantly affect the nervous and reproductive systems of the human body;
- When burned, create cancer-producing dioxins which are released into the air we breathe;
- If thrown in landfills, may leach into groundwater affecting your local community;
- In warm climates, the oxidation of mercury in the environment can be accelerated, leading to the creation of oxidized Hg atoms that are known to be associated with ozone depletion; and

 Improper recycling additionally results in data security issues, as private electronic information remains on hard drive, if not properly removed before disposal.

#### How to Recycle

Please get your electronics products recycled only through authorized recyclers, approved by Pollution Control Board. We provide facility of recycling of our products. For details of our collection centers, please visit our website or call our customer care. Help us to GO GREEN.

#### **Constitution of Hazardous Elements in your Device:**

Your device does not contain the following hazardous elements in a proportion higher than the limits provided hereunder:

- a) maximum concentration value of 0.1% by weight in homogenous materials for lead, mercury, hexavalent chromium, polybrominated biphenyls and polybrominated diphenyl ethers; and
- b) maximum concentration value of 0.01% by weight in homogenous materials for cadmium.